# ハイブリッド型商談(リアル+オンライン)で 新たなビジネスを創出する流通業界のポータルサイト BtoBポータルサイト

• ----

5

小ロットからのオリジナル商品制作も可能で

Pick up

BTOBホークルリイ Gift Net<sup>®</sup> 誕生!

出展社と充実した商談を実現する Gift Net<sup>®</sup> 使い方ガイド

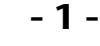

### Gift Net<sup>®</sup> 使い方ガイド 本サービスの主な特徴

アパレルからインテリア、食品まで幅広い商品を閲覧できます

ギフト・ショーだけでなく、LIFE×DESIGN、

グルメ&ダイニングスタイルショーなどの同時開催展の、

出展製品を閲覧することができるため、幅広い商品が閲覧できます。

バイヤーのニーズに合わせて探したい商品がすぐに見つかります

商品カテゴリーでの検索はもちろんのこと、SNS で活用されている

ハッシュタグ検索や、都道府県検索など、様々な方法で検索可能なため、

ニーズに合わせた商品が見つかります!!

商談したい出展社には、その場でコンタクトができます

気になった出展社には、出展社ページから問合せができます。

問合せ内容は、事務局を通じて、出展社に紹介するため、

安心・安全に商談をスタートすることができます。

# **Gift Net<sup>®</sup> 使い方ガイド** 検索する(トップページ)

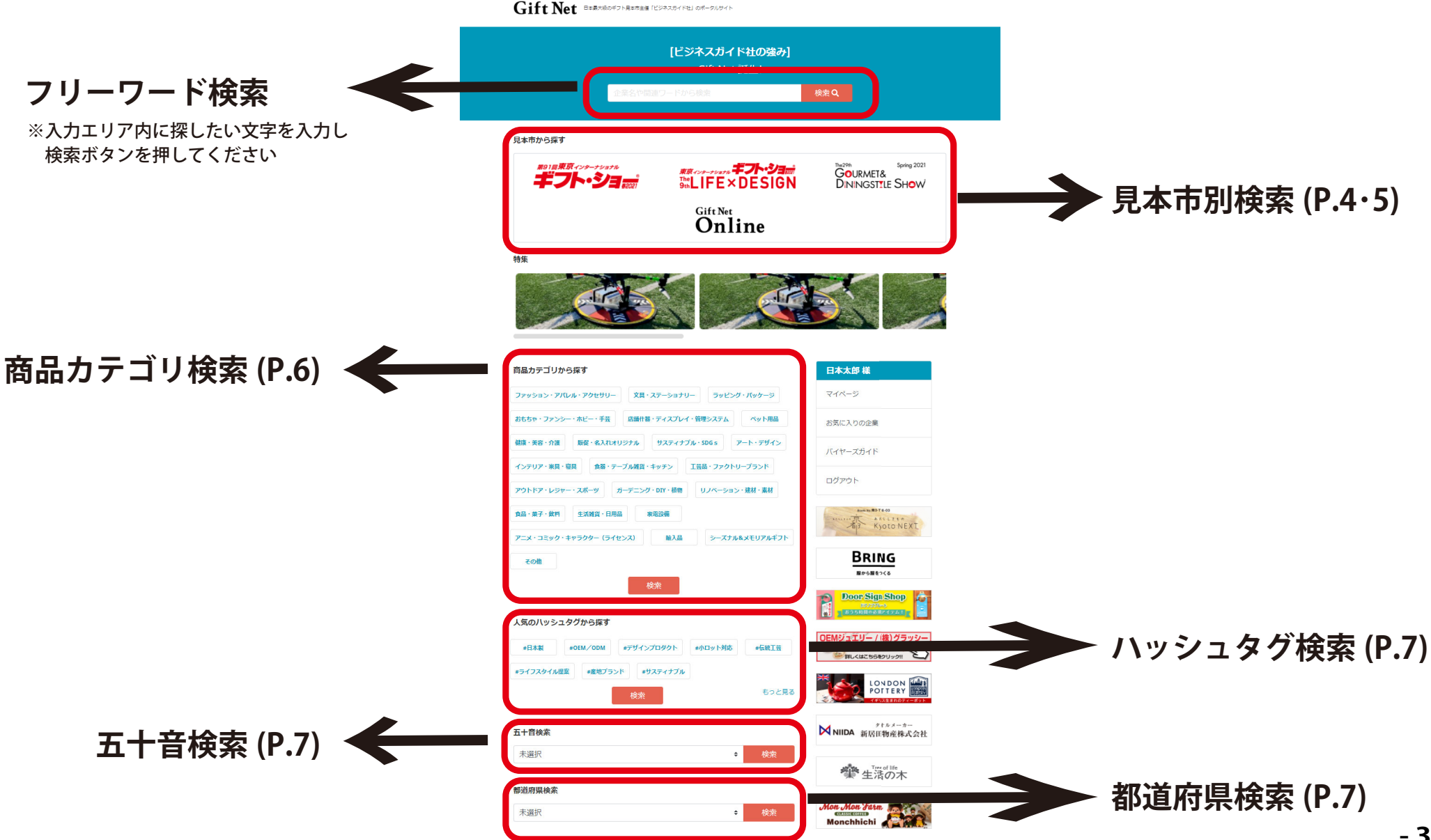

## Gift Net<sup>®</sup> 使い方ガイド 検索する(見本市から検索)

### ①**見本市から探す** 各見本市のロゴをクリックします。

| Gift Net Brander Dr. Rander [USARD-YK2] OM-SUD7h                                                                                                    | (株)アプラス ★ 東京ショー                                                                                                    | 今回の検索条件                                                                 |
|----------------------------------------------------------------------------------------------------|----------------------------------------------------------------------------------------------------|-------------------------------------------------------------------------|
| <b>[2021/1/21まで]</b><br>テストオープン<br>企業名や関連ワードから検索<br>検索 Q                                                                                                    | (株)青山 ★ 東京ショー                                                                                                    | <b>ショー</b><br>第91回東京インターナショナル・<br>ギフト・ショー春2021【会期:<br>2021年2月3日(水)~2月5日 |
| 見本市から探す<br>あたいカーナショナル<br>たし<br>日本市から探す<br>「日本市から探す<br>「日本市から探す<br>「日本市から探す<br>「日本市から探す<br>「日本市から探す<br>「日本市から探す<br>「日本市から探す<br>「日本市から探す<br>「日本市から探す<br>「日本市から探す<br>「日本市から探す<br>「日本市から探す<br>「日本市から探す<br>「日本市から探す<br>「日本市から探す<br>「日本市から探す<br>「日本市から探す<br>「日本市から探す<br>「日本市から保す<br>「日本市から保す<br>「日本市から保す<br>「日本市から保す<br>「日本市から保す<br>「日本市から保す<br>「日本市から保す<br>「日本市から保す<br>「日本市から保す<br>「日本市から保す<br>「日本市から保す<br>「日本市から保す<br>「日本市から保す<br>「日本市から保す<br>「日本市から保す<br>「日本市から保す<br>「日本市から保す<br>「日本市から保す<br>「日本市から保す<br>「日本市から保す<br>「日本市本の<br>「日本市本の<br>「日本市本<br>「日本市本の<br>「日本市本の<br>「日本市本<br>「日本市本<br>「日本市本の<br>「日本市本の<br>「日本市本<br>「日本市本<br>「日本市本<br>「日本市本の<br>「日本市本<br>「日本市本<br>「日本市本<br>「日本市本<br>「日本市本の<br>「日本市本<br>「日本市本 | (株)アルタ☆ 東京ショー                                                                                                    | (金)] 金員メニュー                                                             |
| Gift Net<br>Online                                                                                                    | あにまる堂 ☆ 東京ショー<br>#キャンバスアート #でづくり #ペットイラスト                                                                                               | マイページ                                                                   |
|                                                                                                    | ペットアートイラストと言えばあしまる室<br>・ペットアートを専門に制作を行っています。オリジナ<br>ル作品からキャン(スアート、スマートフォンケース、<br>ステッカーなどアイテム化を行い販売を行っています。<br>また、今回で開催されているペット関連のイベントへの | お気に入りの企業(未)<br>バイヤーズガイド                                                 |
|                                                                                                    | 出た、百貨店催事企画、ポップアップショップなどの企                                                                                                    |                                                                         |

ログアウト

います。 ・ペットサロンなどペット関連企業のお客様の家族をイ ラストすることも行ています。

画展示も行っています。会場に来られたお客様のご家族 (犬の猫など)をイラストにしアイテム制作も対応して

②見本市別の出展社一覧が表示されます

### **Gift Net<sup>®</sup> 使い方ガイド** 検索する(見本市から検索:フロア選択・フェア名他)

#### Gift Net B本最大級のギフト見本市主催「ビジネスガイド社」のポータルサイト

| ショー選択                                    | すべて<br>すべて                                                                         | ÷ |
|------------------------------------------|------------------------------------------------------------------------------------|---|
| 第91回東京インターナショナル・ギフト・ショー春2021 【会期:2021年.◆ | 東京ビッグサイト 西1ホール<br>東京ビッグサイト 西2ホール                                                   |   |
| <b>フロア選択</b><br>すべて                      | 東京ビッグサイト 西3・4ホール(西3)<br>東京ビッグサイト 西3・4ホール(西4)<br>東京ビッグサイト 西アトリウム                    |   |
| <b>フェア名</b><br>すべて +                     | 東京ビッグサイト南1ホール<br>東京ビッグサイト南2ホール                                                     |   |
|                                          |                                                                                    |   |
| フリーワード検索<br>出展社名や関連ワードから検索               | <b>② フェア名</b><br>フェア別で絞り込みを行う事ができます。                                               |   |
| フリーワード検索         出展社名や関連ワードから検索          | ② フェア名<br>フェア別で絞り込みを行う事ができます。<br>すべて<br>すべて<br>ヤングファッション&キッズスタッフフェア<br>では、0 キャズフェア | ÷ |

①フロア選択

会場別で絞り込みを行う事ができます。

### Gift Net<sup>®</sup> 使い方ガイド 検索する(商品カテゴリー検索)

#### ①商品カテゴリーから探す

#### 商品カテゴリーを選択して、検索ボタン をクリックします。

#### ②商品カテゴリー別の出展社一覧が表示されます

ギフト・ショーだけでなく、LIFE×DESIGN、 グルメ&ダイニングスタイルショーなどの、同時開催展 出展社も一度で検索できます!!

| 商品カテゴリから探す                                  | 会員メニュー      |
|---------------------------------------------|-------------|
| ファッション・アパレル・アクセサリー 具・ステーショナリー ラッピング・パッケージ   | マイページ       |
| おもちや・ファンシー・ホビー・手芸 店舗什器・ディスプレイ・管理システム ペット用品  | お気に入りの企業(未) |
| 健康・美容・介護 振程・名入れオリジナル サスティナブル・SDGs アート・デザイン  | バイヤーズガイド    |
| インテリア・家具・寝具 食器・テーブル雑賞・キッチン 工芸品・ファクトリーブランド   | ログマウト       |
| アウトドア・レジャー・スポーツ ガーデニング・DIY・標準 リノベーション・建材・素材 |             |
| 食品·菜子·飲料 生活雑貨·日用品 家電設備                      |             |
| アニメ・コミック・キャラクター(ライセンス) 摘入品 シーズナル&メモリアルギフト   |             |
| B(05                                        |             |
| 検索                                          |             |
|                                             |             |

| 検索結果 🛤 📾 398社                  |                                                                                                    | 今回の検索条件                          |
|--------------------------------|----------------------------------------------------------------------------------------------------|----------------------------------|
| (一財)旭川産業創造                     | ごブラザ ☆  しIFE 北海道旭川から魅力的なものづくり企業を紹介し ます!                                                                                                    | 商品カテゴリ<br>ファッション・アパレル・アクセ<br>サリー |
|                                | 北海道旭川市から、ものづくり定乗4 社で出展します。<br>いずれも地域の県材や短白の技術を用いたほかには見ら<br>れない商品であり、東ごもりのライフスタイルを置かに<br>する商品でもあります。是非ご来所くたさいませ。<br>■グラース(株) 「北海道上川の県材を使用したアロ<br>マ数品」<br>■陶マーヴェラス「ブルブル新敏感!子どもが楽しく<br>芋洗いできるけん北海道上川の県材を使用した石け<br>ん」<br>■工房 灯りのたね「木エクラフトの照明」<br>■陶味式会社アルブロ「銅製の酒店」 | 会員メニュー<br>マイページ<br>お気に入りの企業 (未)  |
| 会津本郷焼 ☆                        | LIFE                                                                                                    | バイヤーズガイド<br>ログアウト                |
| (株) アラジン 😭                     | <b>X</b> \$2-                                                                                                    |                                  |
| アクロスシーズ (株)<br>#0EM/小ロット #ローズ病 | ☆<br>東京ショー<br>パバラ柄 #エンゼル/天使                                                                                                    |                                  |
|                                | 女性に置される重奈柄のデザインをモチーフとして<br>テーブルクロスからトートバッグ、エプロン、傘、フォ<br>トフレーム、時計、インテリア雑賞、<br>ファッション雑賞、ファブリック小物を幅広く取り扱っ<br>ております。<br>海外工場と直接取引を行い、代理店、通訳等を使わす生<br>置の正確性とコストダウンを<br>許り、原品価格には自喜があります。<br>弊社オリジナル現長を博外工場にて生産しており、OE                                               |                                  |

# Gift Net<sup>®</sup> 使い方ガイド 検索する(ハッシュタグ等で検索)

### ①人気のハッシュタグや五十音順、 都道府県から検索する。

商品カテゴリーを選択して、検索ボタンをクリックします。

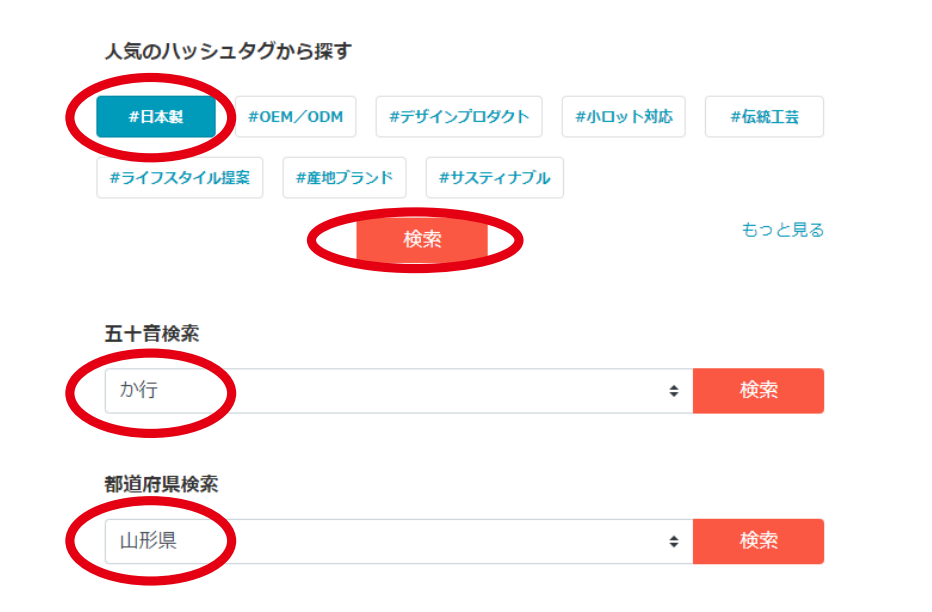

### ②それぞれ検索結果一覧が表示されます

ギフト・ショーだけでなく、LIFE×DESIGN、 グルメ&ダイニングスタイルショーなどの、同時開催展 出展社も一度で検索できます!!

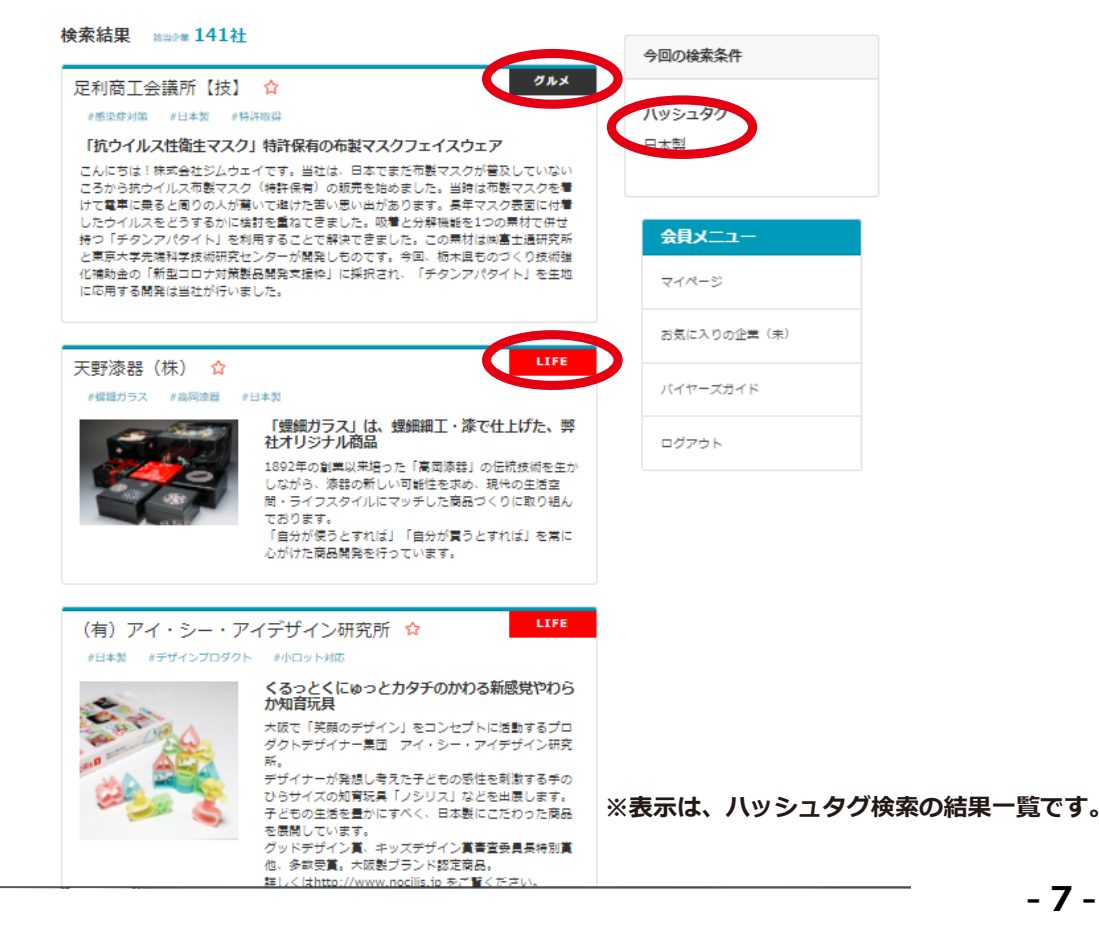

# Gift Net<sup>®</sup> 使い方ガイド (出展社詳細を閲覧する)

### 出展社ページの閲覧には、事前登録が必要です。

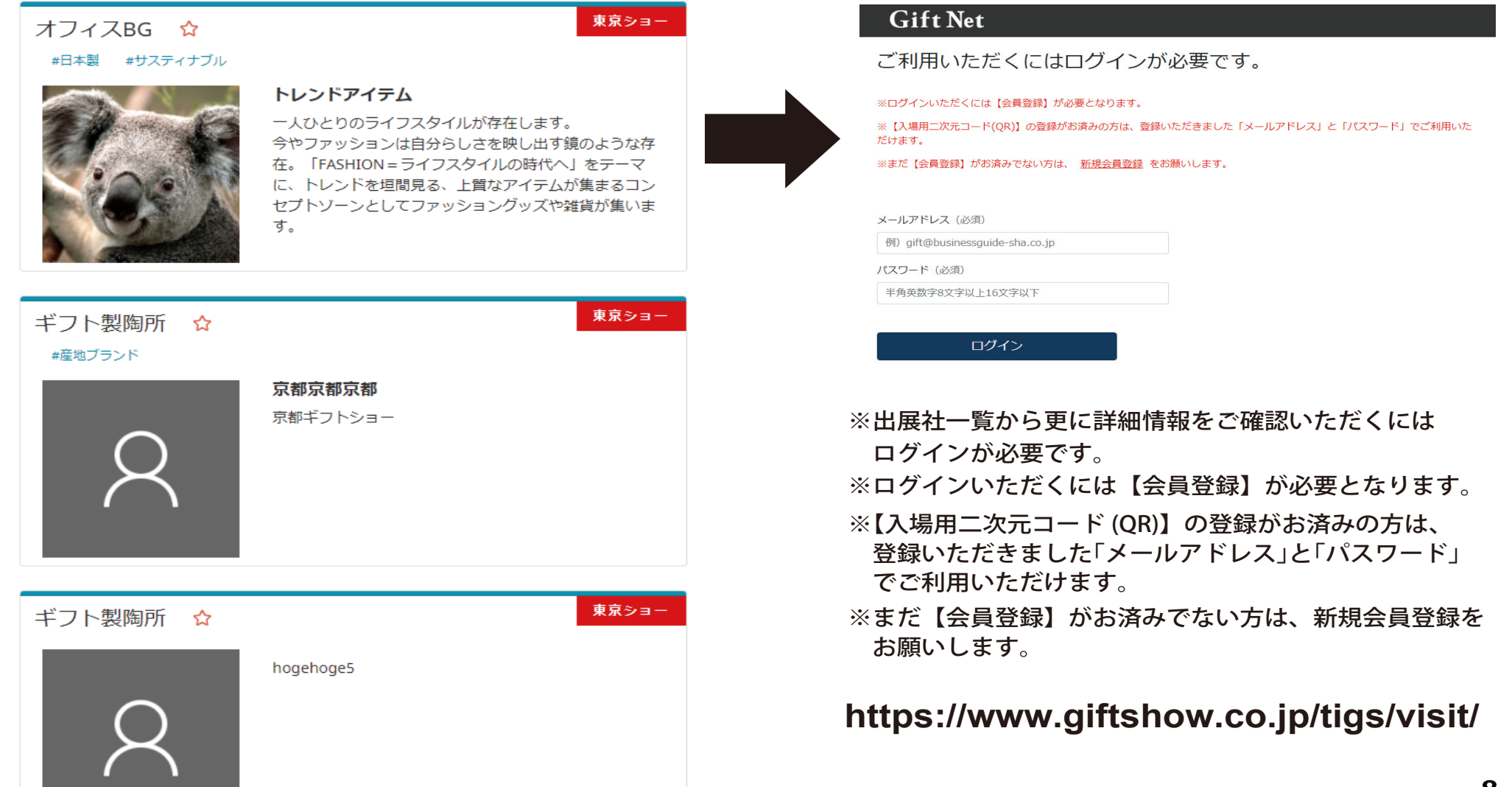

### Gift Net<sup>®</sup>使い方ガイド 出展社ページを閲覧する(出展社ページの閲覧には、事前登録が必要です P.8)

### 出展社ページ イメージ

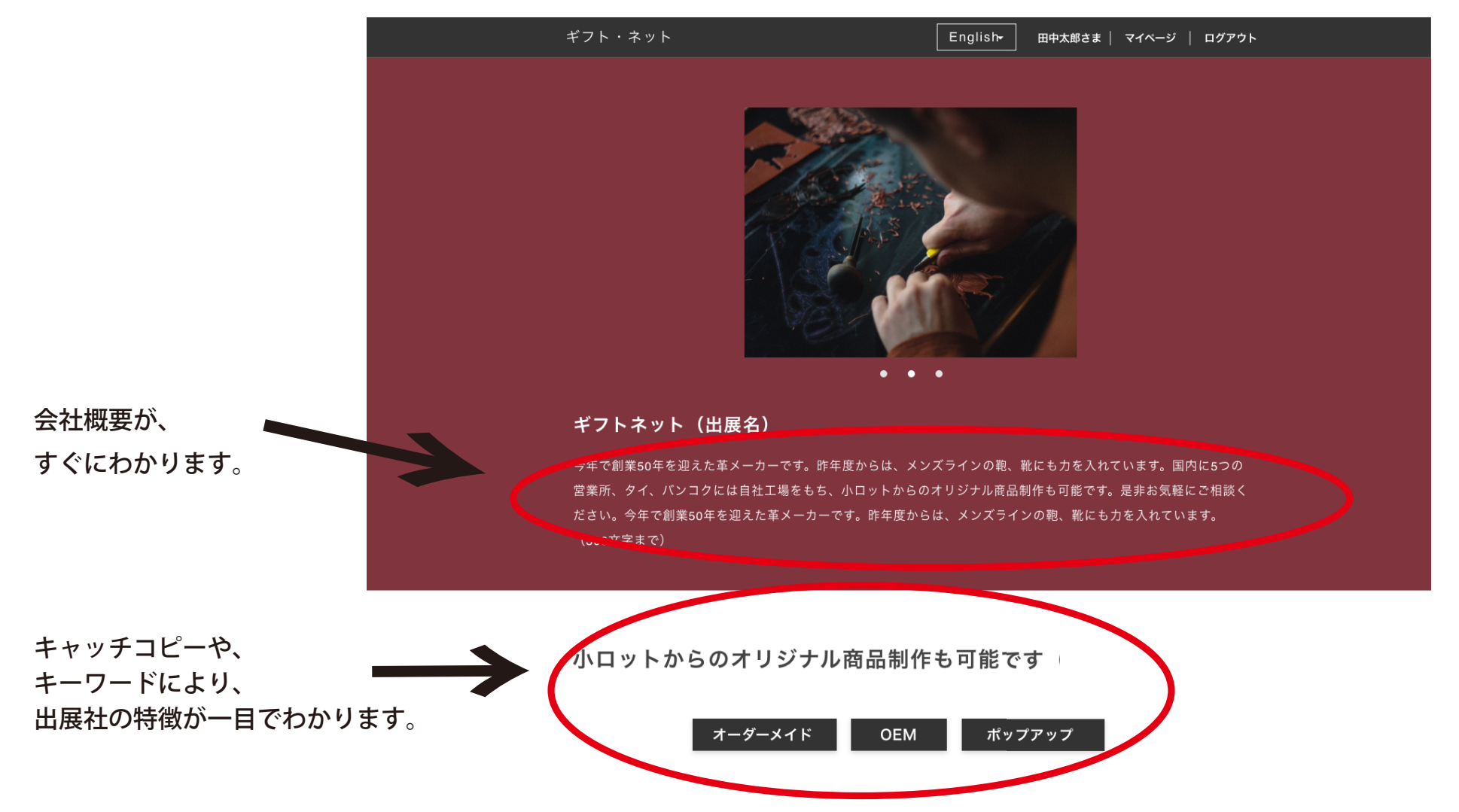

### Gift Net<sup>®</sup> 使い方ガイド 出展社ページを閲覧する(出展社ページの閲覧には、事前登録が必要です P.8)

### 出展社ページ イメージ

商品詳細ページでは、

商品のカラーバリエーションやサイズ等が確認できます。

Pick up

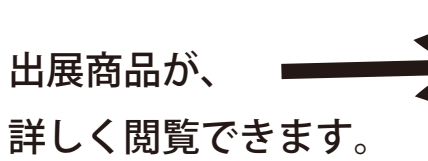

パーティーバッグ LADYバッグシリーズの最新が登場! ロングチェーン付きでハンドバッグ、ポシェット、 クラッチバッグと3wayで使用可能です。 (文字数制限無し)

<u>この商品の詳細ページへ</u>

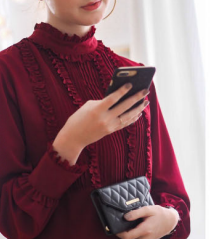

本革メンズビジネスバッグ

高級感溢れるレザーの質感と、シンプルなデザインで 普段使いからビジネスまで使える本革バッグ。 ショルダーベルト付きで荷物が多い日も便利です。 (文字数制限毎し)

この商品の詳細ページへ

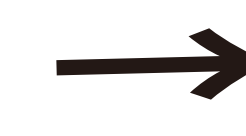

動画でも商品や 会社説明を閲覧できます。

Story

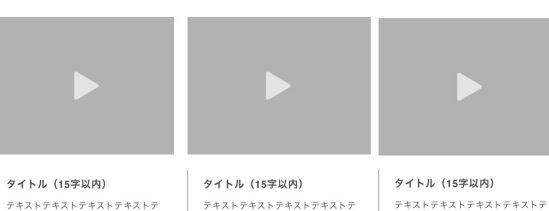

#### キストテキストテキストテキストテキ

キストテキストテキストテキストテキ ストテキストテキストテキストテキス ストテキストテキストテキストテキス トテキストテキストテキストテキスト トテキストテキストテキストテキスト テキストテキスト (80字以内) テキストテキスト (80字以内)

キストテキストテキストテキストテキ ストテキストテキストテキストテキス トテキストテキストテキストテキスト テキストテキスト(80字以内)

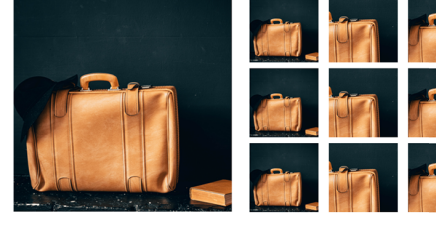

本革メンズビジネスバッグ

高級感溢れるレザーの質感と、シンプルなデザインで普段使いからビジネスまで使える本革バッグ。ショルダーベルト付きで売物が多い日も 便利です。高級感染れるレザーの質感と、シンプルなデザインで普段使いからビジネスまで使える本薬バッグ。ショルダーベルト付きで荷物 が多い日も便利です。高級成協わるしザーの質成と、シンプルなデザインで教師使いからどジネスまで使える太陽パッグ、ショルダーベルト 付きで荷物が多い日も便利です。高級感溢れるレザーの質感と、シンプルなデザインで普段使いからビジネスまで使える本華バッグ、ショル ダーベルト付きで荷物が多い日も便利です。(文字数制限無し)

| 材料  | ↓ 𝒴−              |  |
|-----|-------------------|--|
| サイズ | 27cm x37cm x10cm  |  |
| 重量  | 1.2kg             |  |
| 偏考  | サイズは当店平置さ外寸サイズです。 |  |

### Gift Net<sup>®</sup>使い方ガイド 出展社ページを閲覧する(出展社ページの閲覧には、事前登録が必要です P.8)

### 出展社ページ イメージ

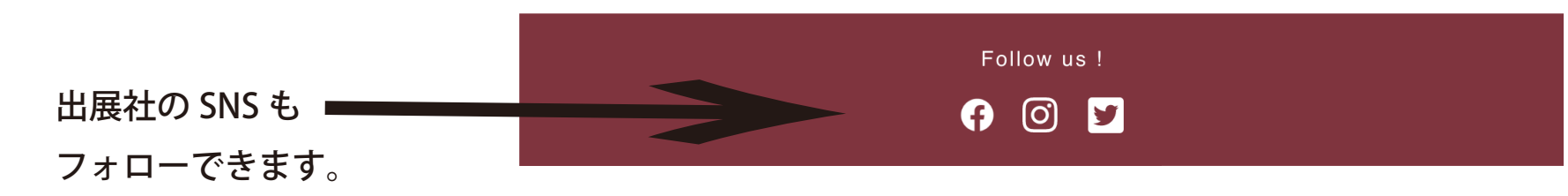

#### Company

|                 | 出展名   | ギフトネット                      |
|-----------------|-------|-----------------------------|
|                 | 会社名   | (株) ビジネスガイド社                |
|                 | 所在地   | 〒000-0000<br>東京都台東区雷門2-6-2  |
|                 | 小間番号  | 西 1-T-101-01                |
|                 | 出展フェア | ヤングファッション&キッズ革小物フェア【TIGS】   |
|                 | 出展内容  | バッグ・靴・バングル・メンズ革小物など         |
|                 | URL   | https://www.giftshow.co.jp/ |
|                 |       |                             |
| 出展社ページから、       |       | お問い合わせ                      |
| 商談希望などの問合せができます |       |                             |
|                 |       | 一覧へ戻る                       |

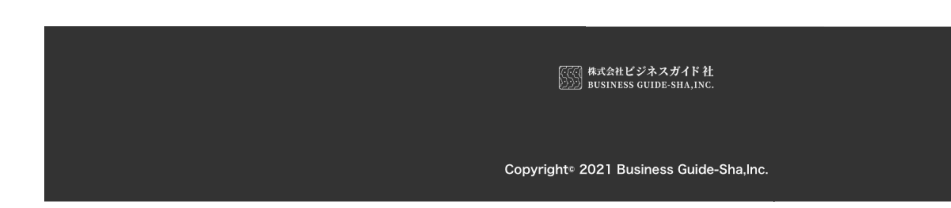